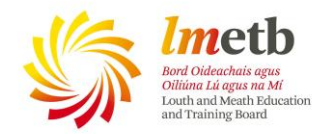

## How to use the New Helpdesk

To find the link for the IT Helpdesk: simply click on the link for the IT Helpdesk on your school website or on the LMETB website.

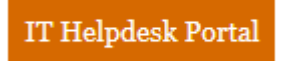

Select this hyperlinked logo when the site loads, a page will open up and you fill in the drop down menu to detail your issue.

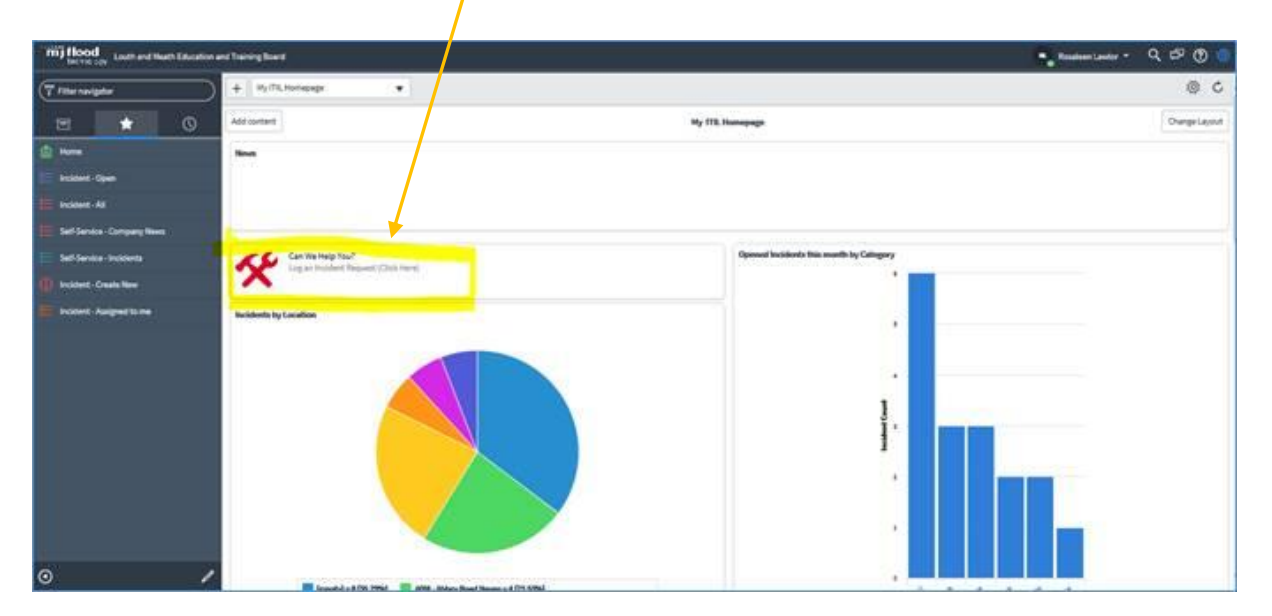

Click on this link "Create Incident" and work through the drop down menus

| <br>Create Incident<br>Create an Incident record to report and request assistance with an issue you are having                                                           |
|----------------------------------------------------------------------------------------------------|
| Request assistance with an issue you are having. An incident record will be created and managed through to successful resolution. You will also be notified of progress. |

IT Helpdesk

Please note the **Short Description** will cut off after 50 characters, so just a short description, room number etc in here, please add full ticket details into **Main Description**. If you need to submit a file, screen shot or image, click on the paperclip as highlighted below and

upload it. Finally selecting **Submit** to log your ticket.

| server cannot a contracting for a strate measure                                                                                                    |                            |          |  |  |  |
|----------------------------------------------------------------------------------------------------|----------------------------|----------|--|--|--|
| tle an Incident record to report and request assistance w                                                                                                    | th an issue you are having |          |  |  |  |
| equest assistance with an issue you are having. An incident record will be created and managed through to successful resolution<br>so be notified of progress. |                            |          |  |  |  |
| Misre enformation                                                                                                    |                            |          |  |  |  |
| =None=                                                                                                    | ~                          |          |  |  |  |
| Category                                                                                                    |                            |          |  |  |  |
|                                                                                                    | ~                          |          |  |  |  |
| * Short Description                                                                                                    |                            |          |  |  |  |
| Please describe your issue below                                                                                                    |                            |          |  |  |  |
| More information                                                                                                    |                            |          |  |  |  |
|                                                                                                    |                            |          |  |  |  |
|                                                                                                    |                            |          |  |  |  |
|                                                                                                    |                            | <u>×</u> |  |  |  |

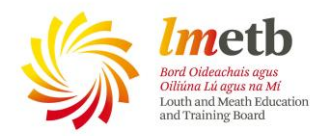

When logging a ticket please detail your classroom number, and as much information about the issue. For those of you in the FET sector I am aware that you may work in various centres, so if you can also include your location for a ticket it is much appreciated as it saves time with us going back to confirm a location with you.

When you log a helpdesk ticket you will get an automated email response from the IT Service Desk within 10 mins approximately, quoting your issue with a link to that ticket. (see image below).

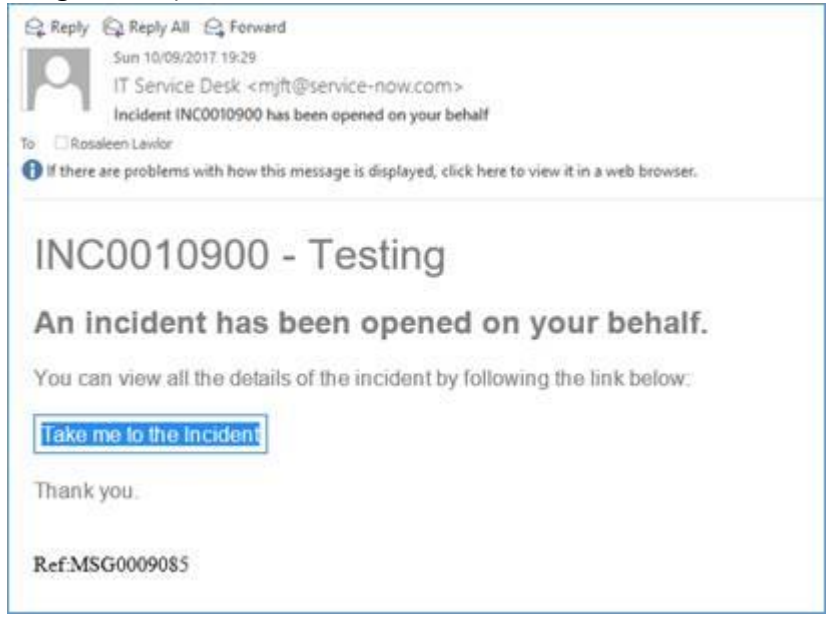

If the helpdesk engineers, myself, Rose or the on-site technicians require further information from you we update it from within the board and you will get a follow up email with our query in the body of the message. You should reply to THAT message with the information and it gets added to your ticket. When your issue is resolved you get a final email with a resolved message and information detailing what we did to resolve your issue.

The new board will allow you to see your open tickets on the main home page and you can click into them if required to see progress, or update with further information if required.

| nts             |                                                                         |                                                                                                    |                                                                                                    |                                                                                                    |                                                                                                    |
|-----------------|-------------------------------------------------------------------------|----------------------------------------------------------------------------------------------------|----------------------------------------------------------------------------------------------------|----------------------------------------------------------------------------------------------------|----------------------------------------------------------------------------------------------------|
| Number <b>v</b> | Opened                                                                  | Short description (Max 50 Characters)                                                                                                    | State                                                                                                    | Category                                                                                                    | Location                                                                                                    |
| INC0010900      | 10/09/2017<br>19:27:59                                                  | Testing                                                                                                    | New                                                                                                    |                                                                                                    |                                                                                                    |
| INC0010808      | 07/09/2017<br>13:20:35                                                  | Testing creating a ticket from central                                                                                                    | In<br>Progress                                                                                                    | Inquiry/<br>Help                                                                                                    | ADM - Abbey Road<br>Navan                                                                                                    |
| INC0010734      | 05/09/2017<br>16:19:54                                                  | Please ignore these tests Rose, Andrea<br>here just testing the new system, thanks                                                                                              | New                                                                                                    | Network                                                                                                    | <u>DCC – Dunshaughlin</u><br>Community College                                                                                                    |
| INC0010733      | 05/09/2017<br>16:18:34                                                  | Testing a new Incident for LMETB                                                                                                    | New                                                                                                    | Software                                                                                                    | BFT - Beaufort College                                                                                                    |
|                 | nts<br>Number ▼<br>INC0010900<br>INC0010808<br>INC0010734<br>INC0010733 | Number   Opened     INC0010900   10/09/2017<br>19:27:59     INC0010608   07/09/2017<br>13:20:35     INC0010734   05/09/2017<br>16:19:54     INC0010733   05/09/2017<br>16:18:34 | Number   Opened   Short description (Max 50 Characters)     INC0010900   10/09/2017<br>19:27:59   Testing     INC0010808   07/09/2017<br>13:20:35   Testing creating a ticket from central<br>13:20:35     INC0010734   05/09/2017<br>16:19:54   Please ignore these tests Rose, Andreas<br>here just testing the new system, thanks     INC0010733   05/09/2017<br>16:18:34   Testing a new Incident for LMETB | Number Opened Short description (Max 50 Characters) State   INC0010900 10/09/2017<br>19:27:59 Testing New   INC0010808 07/09/2017<br>13:20:35 Testing creating a ticket from central<br>13:20:35 In<br>Progress   INC0010734 05/09/2017<br>16:19:54 Please ignore these tests Rose, Andrea<br>here just testing the new system, thanks New   INC0010733 05/09/2017<br>16:18:34 Testing a new Incident for LMETB New | Number Opened Short description (Max 50 Characters) State Category   INC0010900 10/09/2017<br>19:27:59 Testing New Image: Compare the sector of the sector of |